### BRUKERMANUAL FOR TILDELING AV ROLLER I MRS For Tilgangstildelere (kontaktpersoner)

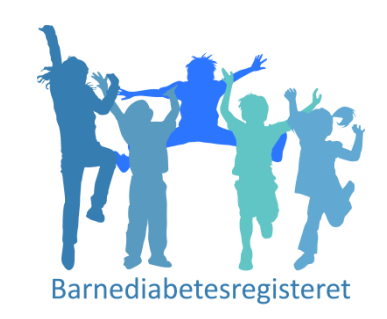

### Barnediabetesregisteret

Nasjonalt medisinsk kvalitetsregister for barne- og ungdomsdiabetes

Brukermanual MRS BDR 2022

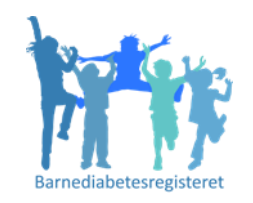

# Tildele roller i MRS «Tilgangstildeler»

Som kontaktperson ved din avdeling, er du tilgangstildeler ved ditt sykehus. Tilgangstildeler er en rolle i FALK.

Du får denne tilgangen ved å gå inn på: <u>https://falk.nhn.no</u>

#### Logg inn

På denne måten er du autentisert med Bank Id eller Smartkort, da vil Nasjonal BDR (Siv Janne) søke deg opp og gi deg Tilgangstildeler rollen.

Som Tilgangstildeler vil du ha en utvidet funksjon i MRS. Du skal gi tilganger til kollegaer på egen avdeling som skal ha tilgang til å registrere i MRS BDR.

## De neste slidene beskriver hvordan du som «Tilgangstildeler» gir tilgang

Forutsatt at du selv har autentisert deg med Bank Id/Smartkort på <u>https://falk.nhn.no</u> (se slide 2)

> <u>FØR</u> du som «Tilgangstildeler» får gitt dine kollegaer tilgang, MÅ de gå inn på <u>https://falk.nhn.no</u>

> > for å autentisere seg via Bank Id / Smartkort og deretter søke tilgang (se egen brukermanual)

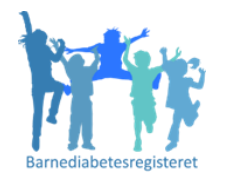

## Hvordan gir du som «Tilgangstildeler» tilgang

til kollegaer på egen avdeling etter at de har søkt tilgang?

1. Gå inn på: <u>https://falk.nhn.no</u>

- 2. Logg inn ved hjelp av Bank Id eller Smartkort
- 3. Under fanen Applikasjoner

4. Velg «Nasjonalt medisinsk kvalitetsregister for barne- og ungdomsdiabetes»

- 5. Aktuelle søknader finner du under fanen søknader
- 6. Sjekk riktig sykehus / at det står barneavd.! (Godkjenn eller avslå søknad)
- 7. Tildel rollen: Pasientansvarlig

De følgende sliden viser hvordan DU som TILGANGSTILDELER gir tilganger til kollegaer ved egen avdeling etter at de har søkt tilgang til BDR/MRS, (punkt for punkt)

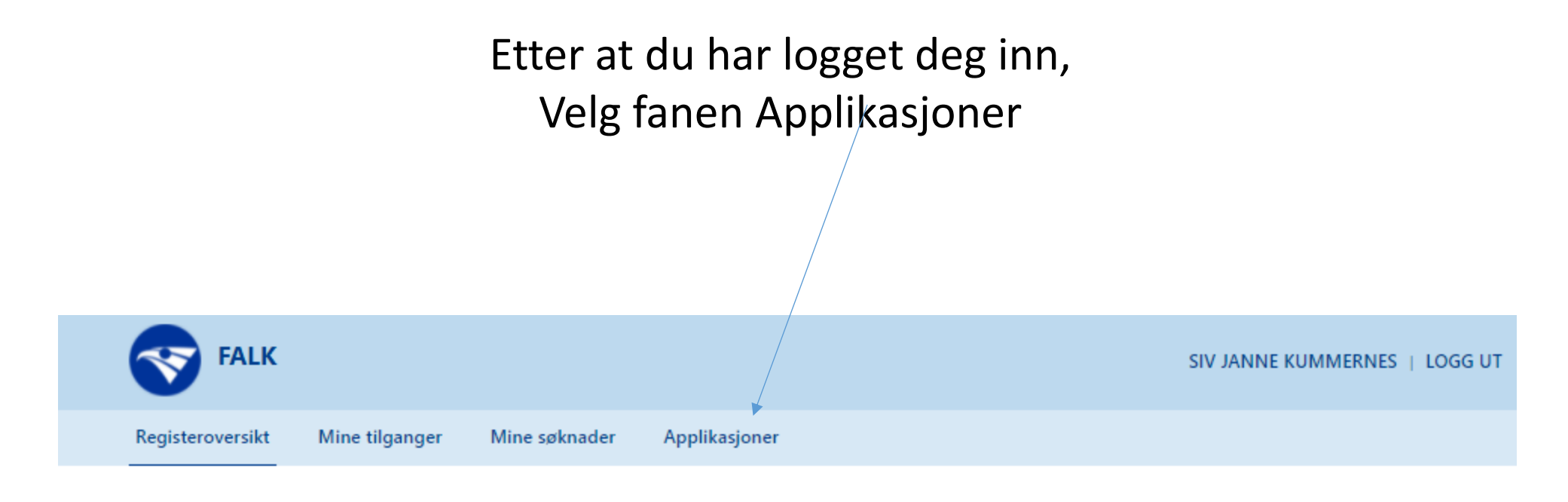

#### Registeroversikt

#### Velg «Nasjonalt medisinsk kvalitetsregister for barne- og ungdomsdiabetes»

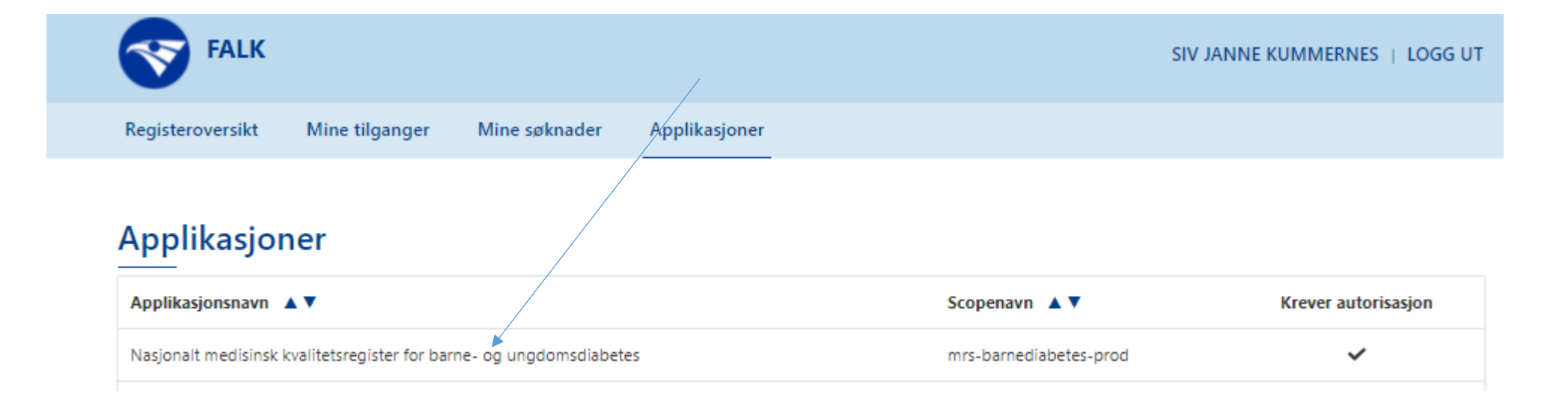

#### Her finner du eventuelle søknader om tilgang

| FA            | LK                     |                |                |                                  | SIV JANNE KUMMERNES   LOGG UT |
|---------------|------------------------|----------------|----------------|----------------------------------|-------------------------------|
| ← Administrer | re / Nasjonalt medisin |                |                |                                  |                               |
| Søknader      | Brukertilganger        | Tilgangsdelere | Aktivitetslogg | Importer Preautoriserte Søknader |                               |
|               |                        |                |                |                                  |                               |

#### Søknader (4)

| Navn 🔺 🔻 | Avdeling 🔺 🔻                                                            | Dato 🔺 🔻   |                   |  |
|----------|-------------------------------------------------------------------------|------------|-------------------|--|
|          | Sykehuset Innlandet HF/Barneavdelingen, Gjøvik (108867)                 | 07.12.2021 | ÅPNE SØKNAD SLETT |  |
|          | Helse Møre og Romsdal HF/Barneavdelingen, Kristiansund Sykehus (103272) | 07.12.2021 | ÅPNE SØKNAD SLETT |  |
|          | St. Olavs Hospital HF/Barneavdelingen, St. Olavs Hospital (107833)      | 07.12.2021 | ÅPNE SØKNAD SLETT |  |
|          | Helse Møre og Romsdal HF/Barneavdelingen, Kristiansund Sykehus (103272) | 08.12.2021 | ÅPNE SØKNAD SLETT |  |

#### 1. Åpne søknad

 Velg hvilken tilgang fra nedtrekksmeny;
Velg «Pasientansvarlig»

3. Ved behov for flere tilganger, velg «Legg til»

5. Velg «Legg til»

6. Godkjenn søknaden

#### SØKNAD Om søker Navn randi.berg@stolav.no E-post Mobiltelefon 72574081 Yrkestittel Spesialsykepleier Avdeling Barne- og ungdomsklinikken St. Olavshospital, Barn poliklinikk Søknadsinformasjon 07.12.2021 Innsendt Lokasjon St. Olavs Hospital HF/Barneavdelingen, St. Olavs Hospital (107833) Opprette nye skjema og redigere skjema i kladd Formål Ferdigstille skjema Lese personidentifiserbar informasjop/ Eksportere anonymiserte data Eksportere personidentifiserbare data Generere grafiske rapporter Administrere registerinnstillinger Kommentar **GI TILGANG** Tilgang Avdeling (Angi minst tre bokstaver/tall) LEGG TIL St. Olavs Hospital HF/Barneavdelingen, St. Olavs Hospital (10783 X Pasientansvarlig Ingen tilganger lagt til. SLETT SØKNAD GODKJENN SØKNAD AVBRYT AVVIS SØKNAD

FALK

**<** TILBAKE TIL SØKNADER

SIV JANNE KUMMERNES | LOGG UT